# コマンドラインインターフェイス(CLI)を使用し たスイッチのシステム時刻設定

# 目的

ネットワークでは、システム時間の設定が非常に重要です。同期されたシステムクロックは、ネ ットワーク上のすべてのデバイス間の参照フレームを提供します。ネットワークの管理、セキュ リティ保護、計画、およびデバッグのあらゆる側面で、イベントが発生するタイミングが決まる ため、ネットワーク時間の同期は重要です。クロックが同期されていないと、セキュリティ違反 やネットワークの使用状況を追跡する際に、デバイス間でログファイルを正確に関連付けること はできません。

同期された時間は、ファイルシステムが存在するマシンに関係なく、変更時間を一貫させること が重要であるため、共有ファイルシステムの混乱を軽減します。Cisco Small Businessスイッチ はSimple Network Time Protocol(SNTP)をサポートしており、有効にすると、デバイスの時刻と SNTPサーバからの時刻を動的に同期します。

SNTPなどの自動設定または手動設定方法を使用して、スイッチのシステム時刻と日付の設定を 管理できます。スイッチはSNTPクライアントとしてのみ動作し、他のデバイスにタイムサービ スを提供できません。

この記事では、コマンドラインインターフェイス(CLI)を使用してスイッチのシステム時刻設定を 行う方法について説明します。

Webベースのユーティリティを使用してスイッチのシステム時刻を設定するには、ここをクリックしてください。

# 該当するデバイス |ファームウェアのバージョン

- Sx300シリーズ | 1.4.7.05 (最新のダ<u>ウンロード</u>)
- Sx350シリーズ | 2.2.8.04 (最新のダ<u>ウンロード</u>)
- SG350Xシリーズ | 2.2.8.04 (最新のダ<u>ウンロード</u>)
- Sx500シリーズ | 1.4.7.05 (最新のダ<u>ウンロード</u>)
- Sx550Xシリーズ | 2.2.8.04 (最新のダ<u>ウンロード</u>)

# CLIを使用したスイッチのシステム時刻設定

デフォルトでは、スイッチに設定されたネットワークポリシーはありません。デフォルトの LLDP-MEDグローバル設定とインターフェイス設定は次のとおりです。

| 機能             | デフォルト設定       |
|----------------|---------------|
| クロック ソース       | SNTP          |
| ブラウザからの時間      | Disabled      |
| タイムゾーン(スタティック) | オフセットはUTC+0です |
| DHCPタイムゾーン     | Disabled      |
| 夏時間(DST)       | Disabled      |

# スイッチのシステム時刻設定の表示

ステップ1:スイッチコンソールにログインします。デフォルトのユーザ名とパスワードは cisco/ciscoです。新しいユーザ名またはパスワードを設定している場合は、クレデンシャルを入 力します。

User Name:cisco Password:\*\*\*\*\*\*\*\*\*

コマンドは、スイッチの正確なモデルによって異なる場合があります。この例では、SG350Xス イッチにTelnetでアクセスします。

ステップ2:設定するポートの現在の設定値を表示するには、次のように入力します。

SG350X#show clock [detail]

・detail:(オプション)タイムゾーンとサマータイムの設定を表示します。

次の情報が表示されます。

- [Actual Time]:デバイスのシステム時間。これは、Dynamic Host Configuration Protocol(DHCP)タイムゾーンとタイムゾーンの略語を示しています。
- •時刻源:システムクロックの外部時刻源。
- Time from Browser:スイッチの日付と時刻を、Webブラウザを使用して設定するコンピュー タから設定するかどうかを指定します。
- [タイムゾーン(静的)]:表示用のタイムゾーン。
- DHCP timezone:システムのタイムゾーンと夏時間(DST)または夏時間(DST)の設定をDHCP Timezoneオプションから取得できることを指定します。

SG350X#show clock detail 01:41:47 UTC May 19 2017 Time source is sntp Time from Browser is disabled

Time zone (Static): Offset is UTC+0

DHCP timezone: Disabled SG350X#

ステップ3:優先するシステム時刻設定を選択します。

- <u>自動設定</u>:この設定を有効にすると、システム時刻はSNTPサーバから取得されます。
- ・<u>手動設定</u>:日付と時刻を手動で設定します。ローカル時刻は、SNTPサーバなどの代替の時刻 源がない場合に使用されます。

### 自動時刻設定の構成

ステップ1:スイッチの特権EXECモードで、次のように入力してグローバルコンフィギュレーションコンテキストを入力します。

SG350X#configure terminal

ステップ2:外部時刻ソースを設定するには、次のように入力します。

SG350X(config)#clock source [sntp|browser]

次のオプションがあります。

- sntp:(オプション)SNTPサーバが外部クロックソースであることを指定します。
- browser (オプション)システムクロックが未設定(手動またはSNTP)の場合、ユーザが スイッチにログインすると、Hypertext Transfer Protocol(HTTP)またはHTTP Secure(HTTPS)を使用して、Webブラウザの時刻情報に基づいてシステムクロックが設定さ れます。

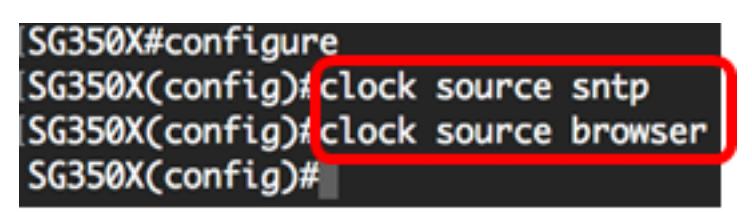

この例では、sntpがメインクロックソースとして設定され、ブラウザが代替クロックソースとして設定されています。

ステップ3:(オプション)設定済みのシステム時刻設定を表示するには、次のように入力します 。

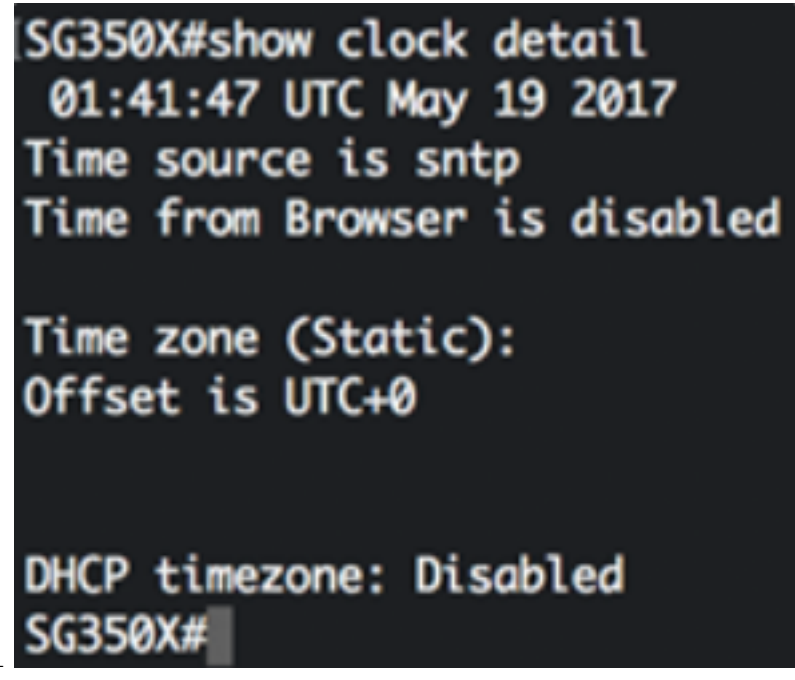

SG350X#show clock detail

ステップ4:(オプション)スイッチの特権EXECモードで、次のように入力して、設定した設定を スタートアップコンフィギュレーションファイルに保存します。

SG350X#copy running-config startup-config SG350X; copy running-config startup-config Overwrite file [startup-config].... (Y/N)[N] ?

ステップ5:(オプション)Overwrite file [startup-config]..プロンプトが表示されたら、キーボード でY(はい)を押し、No(いいえ)を押します。 [SG350X#copy running-config startup-config Overwrite file [startup-config].... (Y/N)[N] ?Y 19-May-2017 15:09:52 %COPY-I-FILECPY: Files Copy - source URL running-config des tination URL flash://system/configuration/startup-config 19-May-2017 15:09:54 %COPY-N-TRAP: The copy operation was completed successfully

#### SG350X#

これで、CLIを使用して、スイッチのシステム時刻設定を自動的に設定できました。

## 手動時刻設定の構成

他の時刻源がない場合は、システム再起動後に手動で時刻と日付を設定できます。時刻は、次の システムの再起動まで正確なままです。手動設定は、最後の手段としてのみ使用することを推奨 します。スイッチが同期できる外部ソースがある場合は、システムクロックを手動で設定する必 要はありません。

重要:SNTPサーバなどのタイムサービスを提供する外部ソースがネットワークにある場合は、 システムクロックを手動で設定する必要はありません。

スイッチのシステム時刻設定を手動で設定するには、次の手順を実行します。

ステップ1:スイッチの特権EXECモードで、次のように入力します。

SG350X#clock set [hh:mm:ss] [month] [day] [year]

#### 次のオプションがあります。

・hh:mm:ss:現在の時刻(軍隊形式)、分、秒で指定します。範囲は次のとおりです。

#### - hh - 0 ~ 23

- mm - 0 ~ 59

- ss - 0 ~ 59

- day:月の現在の日を指定します。範囲は1~31です。
- month:月名の最初の3文字を使用して、現在の月を指定します。範囲は1月(1月)~12月 (12月)です。
- year 現在の年を指定します。範囲は2000年から2037年までです。

再起動後、システムクロックはイメージの作成時刻に設定されます。この例では、クロック時刻 は12:15:30に設定され、クロック日付は2017年5月12日です。

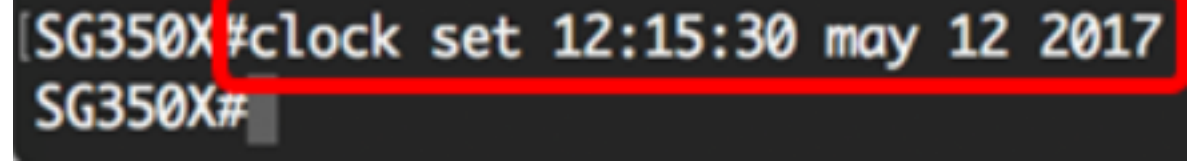

ステップ2:スイッチの特権EXECモードで、次のように入力してグローバルコンフィギュレーションコンテキストを入力します。

SG350X#configure terminal

ステップ3:システムクロックの時刻源としてSNTPを無効にするには、次のように入力します。

[SG350X#configure [SG350X(configure SG350X(configu#no clock source sntp SG350X(config)#

## ステップ4:(オプション)表示のためにタイムゾーンを設定するには、次のように入力します。

SG350X(config)#clock timezone [zone] [hours-offset] [minutes-offset]

次のオプションがあります。

- zone:タイムゾーンの略語。範囲は4文字までです。
- hours-offset UTCとの時間差。範囲は -12 ~ +13 です。
- minutes-offset (オプション)UTCとの分数の差。範囲は 0 ~ 59 です。

システムは内部的に時刻をUTCで保持するため、このコマンドは表示目的と時刻が手動で設定さ れた場合にのみ使用されます。\_\_\_\_\_

| SG350X#configure               |        |
|--------------------------------|--------|
| SG350X(config)#no_clock_source | e sntp |
| SG350X(config) clock timezone  | PST -8 |
| SG350X(config)#                |        |

ステップ5:(オプション)デフォルトのタイムゾーン設定を復元するには、次のように入力しま す。

SG350X(config) #no clock timezone

ステップ6:(オプション)システムのタイムゾーンと夏時間(DST)がDHCPタイムゾーンオプショ ンから取得できることを指定するには、次のように入力します。

SG350X(config) #clock dhcp timezone

DHCPタイムゾーンを設定する際には、次のガイドラインを確認してください。

- DHCPサーバから取得したタイムゾーンは、スタティックタイムゾーンよりも優先されます。
- DHCPサーバから取得したサマータイムが、スタティックなサマータイムよりも優先されます。
- タイムゾーンとサマータイムは、IPアドレスのリース時間が経過した後も有効です。
- DHCPサーバから取得したタイムゾーンとサマータイムは、リブート後にクリアされます。
- 複数のDHCP対応インターフェイスの場合は、次の優先順位が適用されます。
- DHCPv6から受信した情報は、DHCPv4から受信した情報よりも優先されます

– 下位インターフェイスで実行されているDHCPクライアントから受信した情報は、上位インタ ーフェイスで実行されているDHCPクライアントから受信した情報よりも優先されます

DHCP-timezoneオプションを使用したDHCPクライアントを無効にすると、ダイナミックタイムゾーンとサマータイムの設定がクリアされます。

[SG350X#configure [SG350X(config)#no clock source sntp [SG350X(config)#clock timezone PST -8 [SG350X(config)#clock dhcp timezone SG350X(config)#

ステップ7:(オプション)デフォルトのDHCPタイムゾーン設定を復元するには、次のように入 力します。

# ステップ8:(オプション)自動的にサマータイム(DST)に切り替えるようにシステムを設定するに は、次のいずれかを入力します。

SG350X(config)#clock summer-time [zone] recurring {usa | eu | {week day hh:mm week day hh:mm}} [offset] SG350X(config)#clock summer-time zone recurring {usa | eu | {[day month year hh:mm] [day month year hh:mm]}} [offset] SG350X(config)#clock summer-time [zone] date [month day year hh:mm] [month day year hh:mm] [offset]

#### 次のオプションがあります。

- zone:夏時間が有効なときに表示されるタイムゾーンの略語。範囲は4文字までです。
- recurring:毎年、指定された対応する日に夏時間が開始および終了することを示します。
- date 夏時間がコマンドにリストされている最初の日付で開始され、コマンドの2番目の日付で終了することを示します。
- •米国:夏時間のルールは米国のルールです。ルールは次のとおりです。
- 3月の第2日曜日
- 終了 11月の第1日曜日
- 現地時間午前2時
  - eu サマータイムルールは欧州連合(EU)のルールです。ルールは次のとおりです。
- 3月の最終日曜日
- 終了 10月の最終日曜日
- 現地時間午前1時
  - 週 月の週。週は1 ~ 5で、最初から最後まで設定できます。DSTが毎年開始または終了す る月内の週。
  - day 曜日(Sunなど、名前による最初の3文字)。 DSTが毎年開始または終了する曜日。
  - date 月の日付。範囲は1~31です。
  - •月 月(2月など、名前による最初の3文字)。 DSTが毎年開始または終了する年の月。
  - 年 年(省略形なし)範囲は2000年から2097年までです。
  - •hh:mm 軍隊形式の時間(時間と分)。DSTが毎年開始または終了する時間。範囲は次のと おりです。
- hh 0 ~ 23
- mm 0 ~ 59
- ss 0 ~ 59
  - offset:(オプション)夏時間中に追加する分数。範囲は0 ~ 1440分で、デフォルトは60です。

| SG350X#configure                                                               |   |
|--------------------------------------------------------------------------------|---|
|                                                                                |   |
| SG3SØX(config)#no clock source sntp                                            |   |
| SG350X(config)#clock timezone PST -8                                           |   |
| SG350X(config)#clock dhcp timezone                                             |   |
| SG350X(config); \$ summer-time pst recurring 1 sun mar 00:00 2 sun nov 00:00 6 | 0 |
| SG350X(config)#                                                                | F |

この例では、繰り返し発生するDSTがPSTタイムゾーンで設定されています。3月の第1日曜日の 00:00ごとに始まり、11月の第2日曜日ごとに終わります。オフセット時間は60分です。 ステップ9:exitコマンドを入力して、特権EXECモードに戻ります。

| [SG350X#configure                                                              |
|--------------------------------------------------------------------------------|
| [SG350X(config)#no clock source sntp                                           |
| [SG350X(config)#clock timezone PST -8                                          |
| [SG350X(config)#clock dhcp timezone                                            |
| [SG350X(config)#\$ summer-time pst recurring 1 sun mar 00:00 2 sun nov 00:00 6 |
| SG350X(confic)#exit                                                            |
| SC350X#                                                                        |

SG350X#exit

ステップ10:(オプション)設定済みのシステム時刻設定を表示するには、次のように入力します。

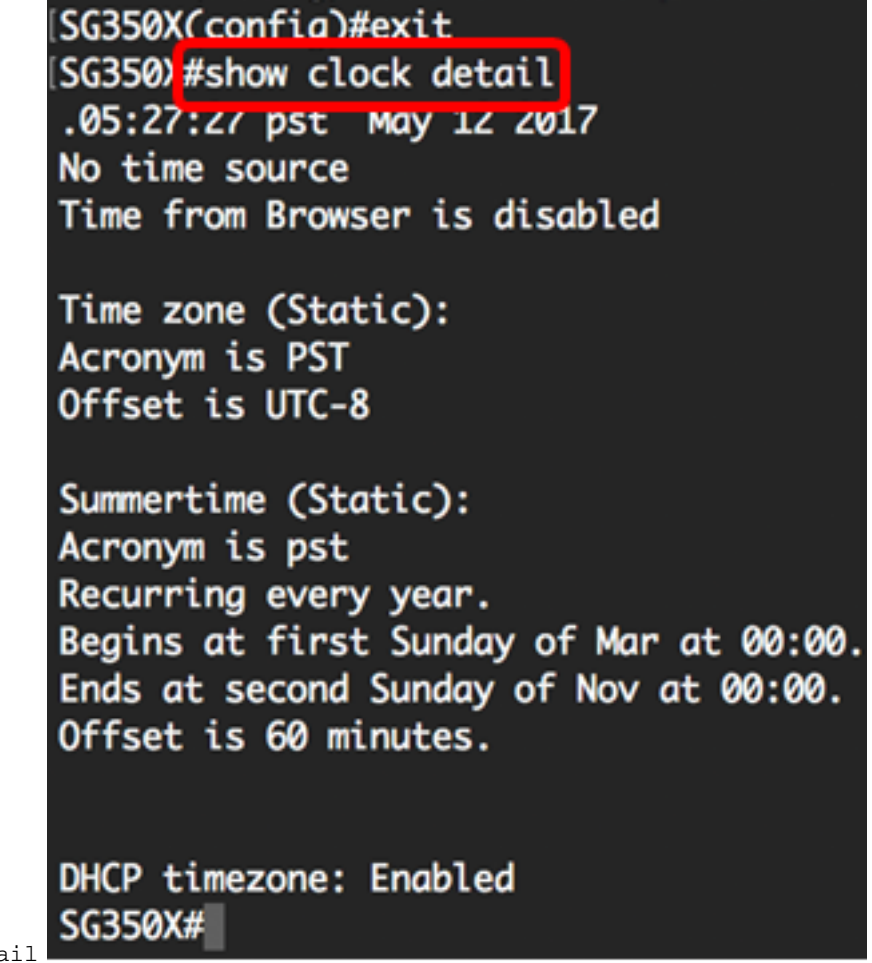

SG350X#show clock detail

ステップ11:(オプション)スイッチの特権EXECモードで、次のように入力して、設定をスター トアップコンフィギュレーションファイルに保存します。

SG350X#copy running-config startup-config SG350X: copy running-config startup-config Overwrite file [startup-config].... (Y/N)[N] ? ステップ12. (オプション)Overwrite file [startup-config]..プロンプトが表示されたら、キーボードでYを押して、Noを押します。

[SG350X#copy running-config startup-config Overwrite file [startup-config].... (Y/N)[N] ?Y 12-May-2017 14:31:29 %COPY-I-FILECPY: Files Copy - source URL running-config des tination URL flash://system/configuration/startup-config 12-May-2017 14:31:32 %COPY-N-TRAP: The copy operation was completed successfully

#### SG350X#

これで、CLIを使用して、スイッチのシステム時刻設定を手動で正しく設定できました。